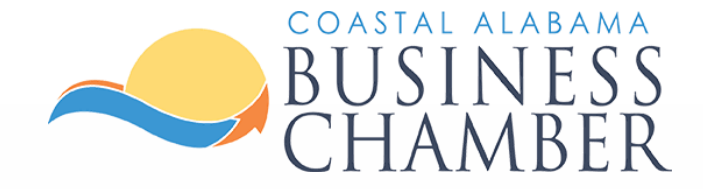

# How to: Submit a Press Release

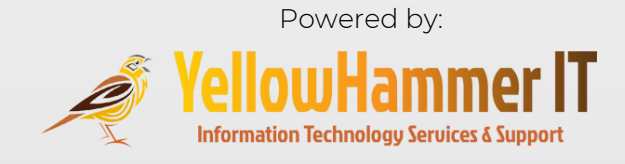

# Step 1 Log in to the Chamber Portal

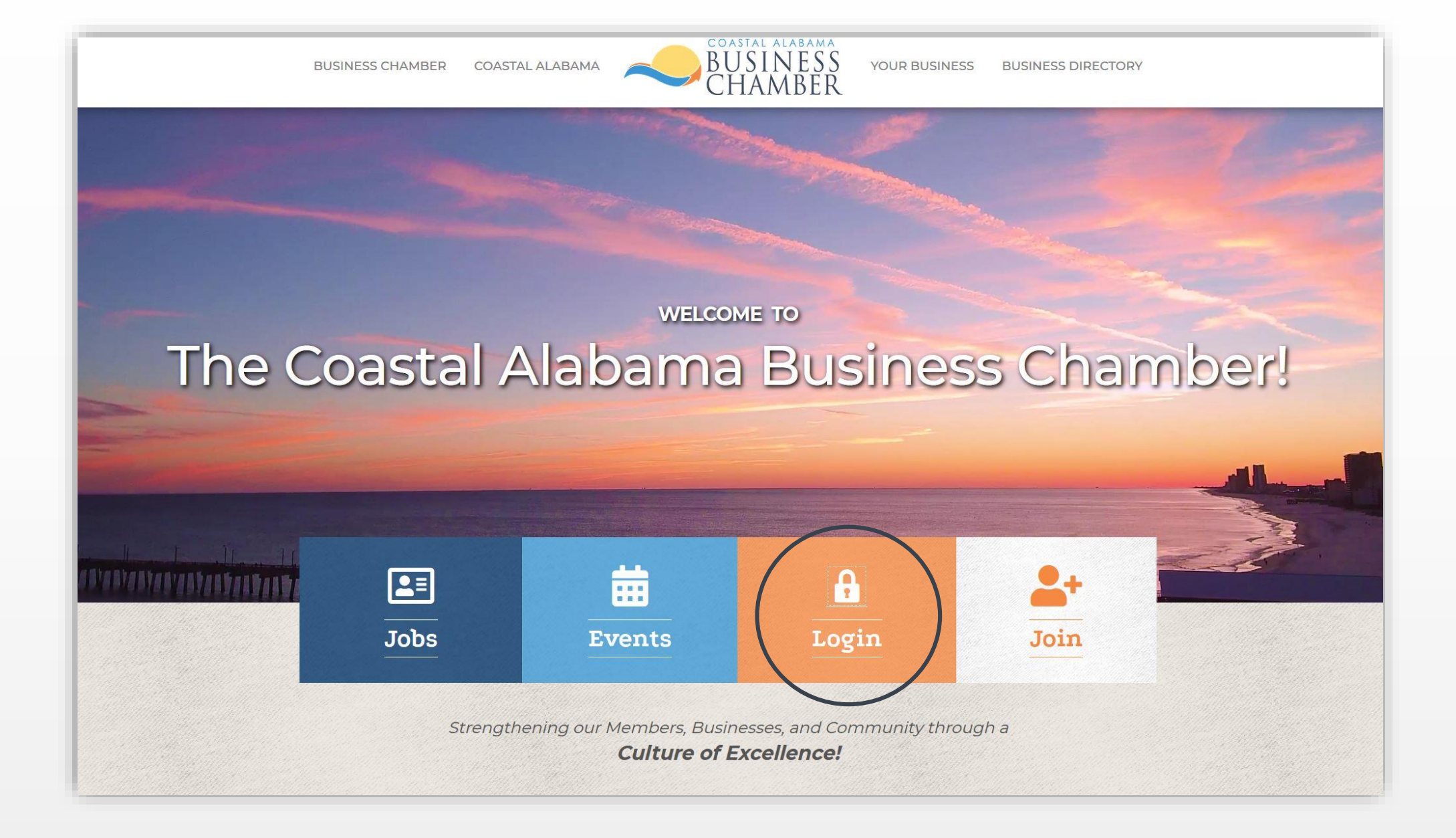

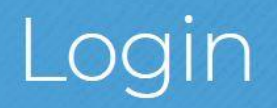

Username:

Password:

Forgot your username/password?

Submit

### From the Home page, select News Releases on the left navigation menu.

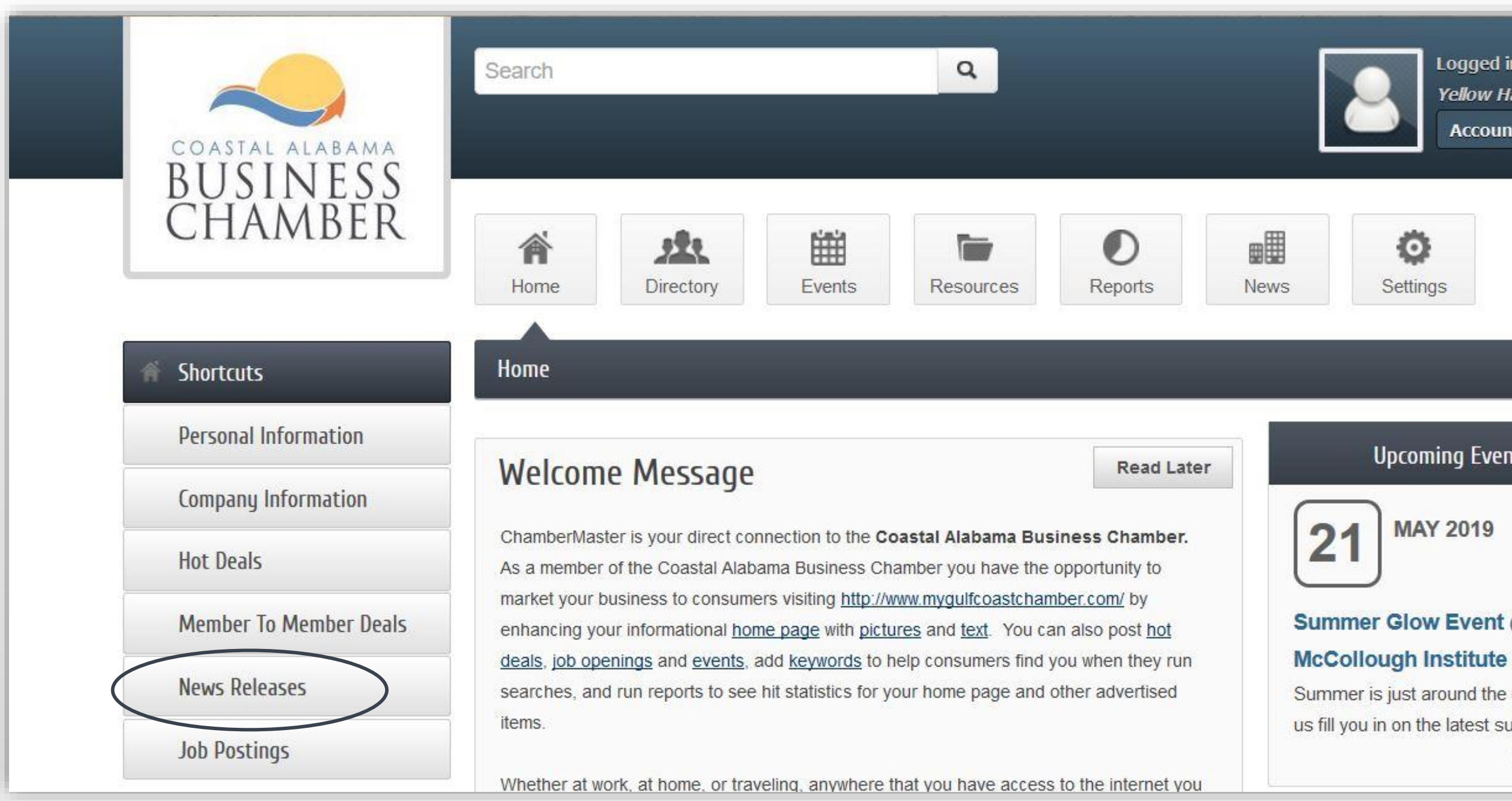

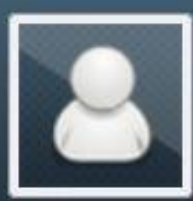

Logged in as Mark Jones

Yellow Hammer IT

Account Settings 🔻

### **Upcoming Events**

# Summer Glow Event @ The

Summer is just around the corner! Let

us fill you in on the latest summer

... see more →

## To submit a press release, select Add News Release.

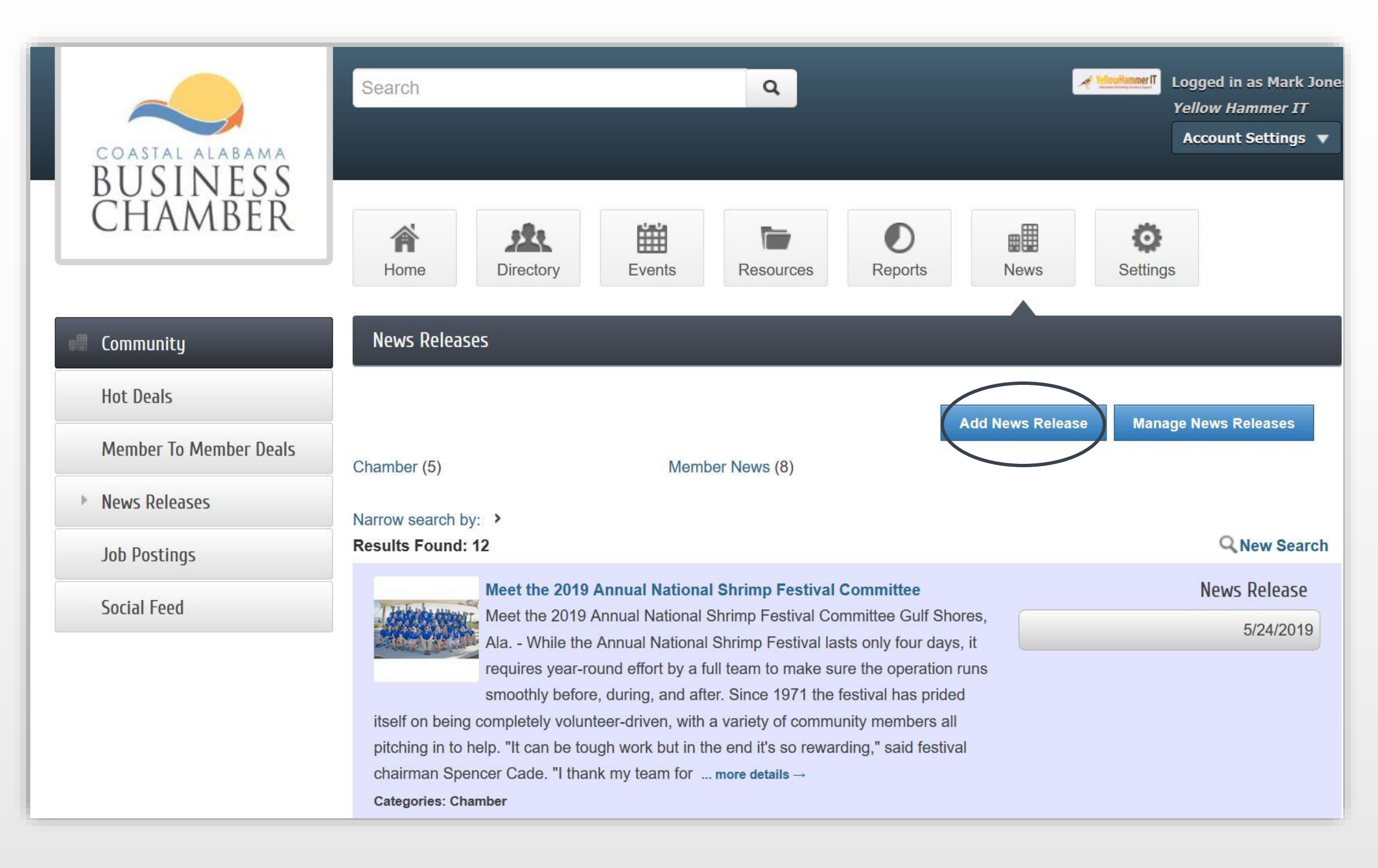

Employ the formatting tools to make your news easy to read:

- Use separate paragraphs to organize your message
- Add headings and bullet points to make it easy to read
- Include bold typeface or color to add emphasis
- Avoid using ALL CAPS as this indicated yelling in the digital world.

| Displayed Release Date:                                                                                                    | Publish Start Date:                                                                                                    | Publish End Date:                                                      |
|----------------------------------------------------------------------------------------------------|----------------------------------------------------------------------------------------------------|------------------------------------------------------------------------|
| 6/3/2019                                                                                                    | 6/3/2019                                                                                                    | 6/24/2019                                                              |
| RodyToyte                                                                                                    |                                                                                                    |                                                                        |
|                                                                                                    |                                                                                                    |                                                                        |
|                                                                                                    |                                                                                                    |                                                                        |
| <u>A</u> - <u>B</u> - <u>B</u>                                                                                                    | <del>S</del> ×₂ ײ 🖹 🗄 🗐 딁                                                                                                    |                                                                        |
| Styles - Format                                                                                                    | Arial - 10 -                                                                                                    |                                                                        |
|                                                                                                    |                                                                                                    |                                                                        |
|                                                                                                    |                                                                                                    |                                                                        |
| Strategies for Composing a Brilliar                                                                                                    | t Press Release                                                                                                    |                                                                        |
| Strategies for Composing a Brilliar                                                                                                    | at Press Release                                                                                                    |                                                                        |
| • The first sentence should sa                                                                                                    | y concisely what will or has happened                                                                                                    |                                                                        |
| <ul> <li>Strategies for Composing a Brillian</li> <li>The first sentence should sa</li> <li>Make it relevant to your audi</li> </ul>                                                                                                    | nt Press Release                                                                                                    |                                                                        |
| <ul> <li>Strategies for Composing a Brillian</li> <li>The first sentence should sa</li> <li>Make it relevant to your audi</li> <li>Strive for simplicity with no ways</li> </ul>                                                                                                    | nt Press Release<br>y concisely what will or has happened<br>ence<br>vasted words. Avoid repetition and overuse of fance                                                                                                    | y language or jargon.                                                  |
| <ul> <li>Strategies for Composing a Brillian</li> <li>The first sentence should sa</li> <li>Make it relevant to your audi</li> <li>Strive for simplicity with no w</li> <li>Provide extra information, wh</li> </ul>                                                                                                    | at Press Release<br>y concisely what will or has happened<br>ence<br>vasted words. Avoid repetition and overuse of fancy<br>ho to contact, or links to related websites(s) that su                                                                                    | y language or jargon.<br>Ipport your topic                             |
| <ul> <li>Strategies for Composing a Brillian</li> <li>The first sentence should sa</li> <li>Make it relevant to your audi</li> <li>Strive for simplicity with no w</li> <li>Provide extra information, wh</li> <li>Review to ensure it communication</li> </ul>                                                                                  | at Press Release<br>y concisely what will or has happened<br>ence<br>vasted words. Avoid repetition and overuse of fancy<br>ho to contact, or links to related websites(s) that su<br>icates the "5 W's" (and the H) clearly: Who? What?                              | y language or jargon.<br>Ipport your topic<br>? When? Where? Why? How? |
| Strategies for Composing a Brillian<br>The first sentence should sa<br>Make it relevant to your audi<br>Strive for simplicity with no w<br>Provide extra information, wh<br>Review to ensure it commun<br>Proofread for typos!                                                                                                    | nt Press Release<br>y concisely what will or has happened<br>ence<br>vasted words. Avoid repetition and overuse of fancy<br>ho to contact, or links to related websites(s) that su<br>icates the "5 W's" (and the H) clearly: Who? What?                              | y language or jargon.<br>Ipport your topic<br>? When? Where? Why? How? |
| <ul> <li>Strategies for Composing a Brillian</li> <li>The first sentence should sa</li> <li>Make it relevant to your audi</li> <li>Strive for simplicity with no w</li> <li>Provide extra information, with</li> <li>Review to ensure it community</li> <li>Proofread for typos!</li> <li>Signal the end of the release</li> </ul>               | at Press Release<br>y concisely what will or has happened<br>ence<br>vasted words. Avoid repetition and overuse of fancy<br>ho to contact, or links to related websites(s) that su<br>icates the "5 W's" (and the H) clearly: Who? What?                              | y language or jargon.<br>Ipport your topic<br>? When? Where? Why? How? |
| <ul> <li>Strategies for Composing a Brillian</li> <li>The first sentence should sa</li> <li>Make it relevant to your audi</li> <li>Strive for simplicity with no w</li> <li>Provide extra information, will</li> <li>Review to ensure it community</li> <li>Proofread for typos!</li> <li>Signal the end of the release</li> </ul>               | At Press Release<br>y concisely what will or has happened<br>ence<br>vasted words. Avoid repetition and overuse of fancy<br>ho to contact, or links to related websites(s) that su<br>icates the "5 W's" (and the H) clearly: Who? What?                              | y language or jargon.<br>Ipport your topic<br>? When? Where? Why? How? |
| Strategies for Composing a Brillian<br>• The first sentence should sa<br>• Make it relevant to your audi<br>• Strive for simplicity with no w<br>• Provide extra information, w<br>• Review to ensure it commun<br>• Proofread for typos!<br>• Signal the end of the release<br>body ul li span span                                             | at Press Release<br>y concisely what will or has happened<br>ence<br>vasted words. Avoid repetition and overuse of fancy<br>ho to contact, or links to related websites(s) that su<br>icates the "5 W's" (and the H) clearly: Who? What?                              | y language or jargon.<br>Ipport your topic<br>? When? Where? Why? How? |
| Strategies for Composing a Brillian <ul> <li>The first sentence should sa</li> <li>Make it relevant to your audi</li> <li>Strive for simplicity with no w</li> <li>Provide extra information, will</li> <li>Review to ensure it communities</li> <li>Proofread for typos!</li> <li>Signal the end of the release</li> </ul> body ul li span span | at Press Release<br>y concisely what will or has happened<br>ence<br>vasted words. Avoid repetition and overuse of fancy<br>ho to contact, or links to related websites(s) that su<br>icates the "5 W's" (and the H) clearly: Who? What?<br>e with three hashtags ### | y language or jargon.<br>Ipport your topic<br>? When? Where? Why? How? |

### Categories

Select a category that best aligns with the topic of your news release.

### Search Results Logo

Click *Add Image,* then browse your computer to select an image that best reflects your news.

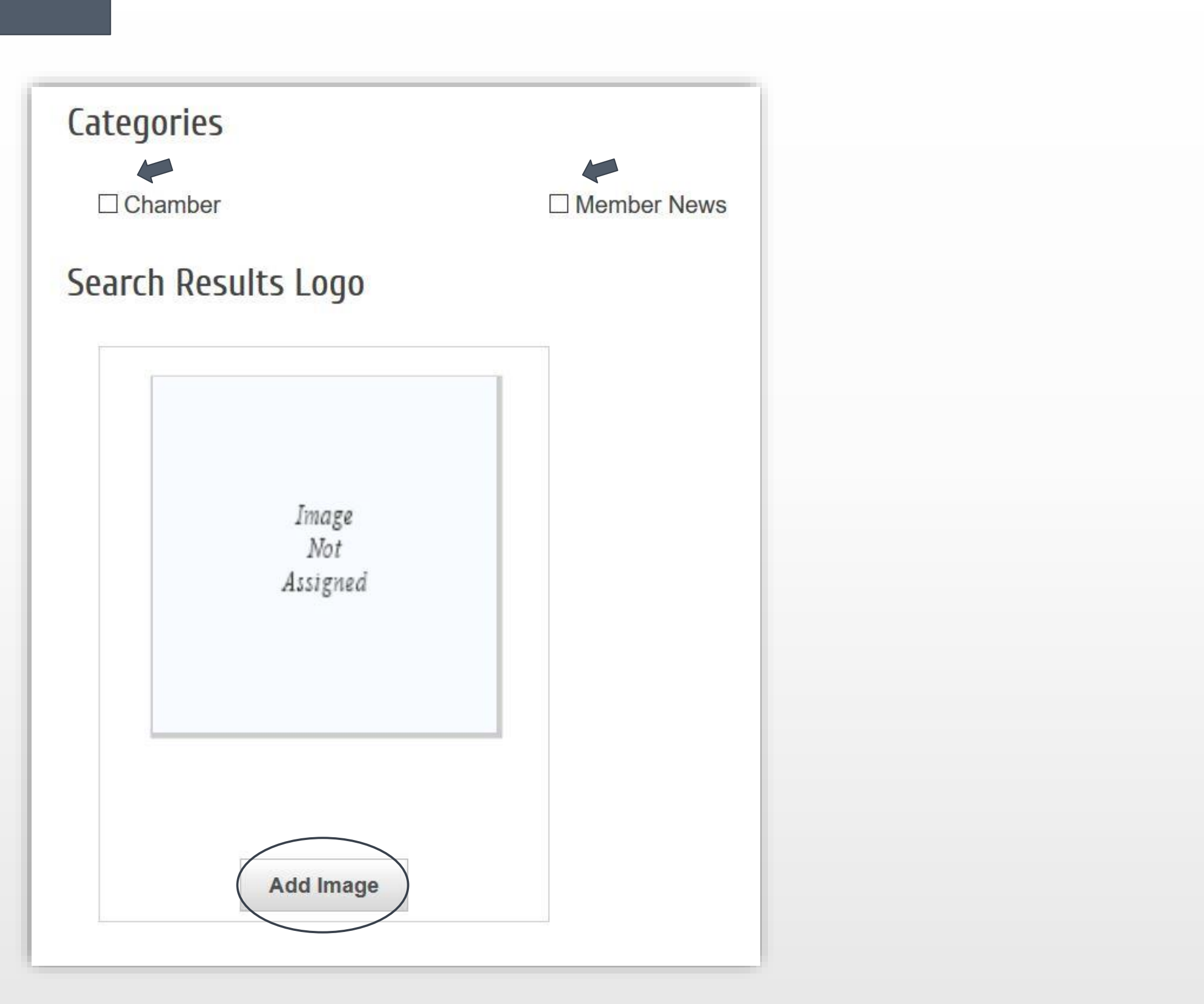

Use the drop down box to select a contact from your organization who is listed with the Chamber.

Contact Person, Title, Phone, and Email will auto fill.

| Choose Contact  | ~ |
|-----------------|---|
| Contact Person: |   |
| Contact Title:  |   |
| Contact Phone:  |   |
| Contact Email:  |   |

Choose to:

| <b>Safe as Draft</b><br>to work on<br>the details<br>later | <b>Cancel</b><br>your event<br>post | <b>Submit</b> your<br>event for<br>approval |  |
|------------------------------------------------------------|-------------------------------------|---------------------------------------------|--|
| Ļ                                                          | Ļ                                   |                                             |  |
| Save as Draft                                              | Cancel                              | Submit for Approv                           |  |

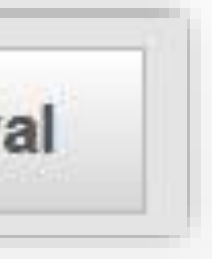

After you submit the news release, it will be reviewed by the Chamber team. Once it has been approved it will appear on the News Releases page.

| COASTAL ALABAMA<br>BUISINIESS                                           | Search                                                                                                    | Q                                                                                                    | YellowHammer IT Log<br>Yell                                                                                                    |
|-------------------------------------------------------------------------|----------------------------------------------------------------------------------------------------|----------------------------------------------------------------------------------------------------|----------------------------------------------------------------------------------------------------|
| CHAMBER                                                                 | Home Directory Events                                                                                                    | Resources Reports                                                                                                    | News Settings                                                                                                    |
| 📲 Community                                                             | News Releases - Details                                                                                                    |                                                                                                    |                                                                                                    |
| Hot Deals Member To Member Deals News Releases Job Postings Social Feed | Meet the 2019 Annual National<br>Release Date:<br>5/24/2019<br>Contact:<br>Ryan Moberly, Communications Coordinator<br>(251) 968-7200<br>ryan@mygulfcoastchamber.com | Shrimp Festival Committee About Meet the 2019 Annu Gulf Shores, Ala While the A four days, it requires year-round operation runs smoothly before, has prided itself on being compl community members all pitchin "It can be tough work but in the chairman Spencer Cade. "I than schedules year-round to ensure This year's 48th Annual Nation Shores Oct. 10-13. More inform visiting myshrimpfest.com. | <b>Dational Shrimp</b><br><b>Committee</b><br>Innual National Shrimp Festiva<br>d effort by a full team to make so<br>during, and after. Since 1971 to<br>letely volunteer-driven, with a<br>or g in to help.<br>e end it's so rewarding," said fest<br>k my team for taking time out of<br>that our event is a success."<br>al Shrimp Festival will take planation on the festival can be for |

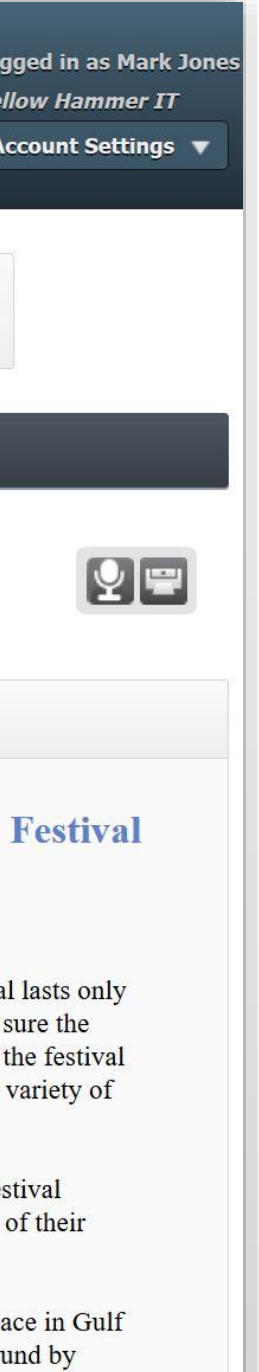